# IPsec VTI でのセキュア eBGP セッションの設 定

## 内容

| <u>概要</u>          |
|--------------------|
| <u>前提条件</u>        |
| <u>要件</u>          |
| <u>使用するコンポーネント</u> |
| <u>設定</u>          |
| <u>ネットワーク図</u>     |
| <u>設定</u>          |
| <u>確認</u>          |
| <u>トラブルシュート</u>    |

### 概要

このドキュメントでは、データ プレーン トラフィック用の物理インターフェイス(非トンネル)とともに IPsec 仮想トンネル インターフェイス(VTI)を使用して、外部ボーダー ゲートウェイ プロトコル(eBGP)ネイバー関係を保護する方法について説明します。この構成には、次のような利点があります。

- データの機密性、アンチリプレイ、認証、整合性を伴う BGP ネイバー セッションのプライ バシーを実現します。
- データ プレーン トラフィックには、トンネル インターフェイスの最大伝送単位(MTU)オ ーバーヘッドの制限がありません。お客様は、パフォーマンスへの影響やフラグメンテーションなしで標準 MTU パケット(1500 バイト)を送信できます。
- セキュリティ ポリシー インデックス(SPI)の暗号化および復号化が BGP コントロール プレーン トラフィックに制限されるため、エンド ポイント ルータのオーバーヘッドが小さくなります。

この設定のメリットは、データ プレーンがトンネル インターフェイスの制限に拘束されないこと です。設計上、データ プレーン トラフィックは IPSec 保護ではありません。

# 前提条件

### 要件

次の項目に関する知識があることを推奨しています。

- eBGP の設定と検証の基本
- ルート マップを使用する BGP ポリシー アカウンティング (PA) 操作
- 基本の Internet Security Association and Key Management Protocol (ISAKMP) および Ipsec ポリシー機能

### 使用するコンポーネント

このドキュメントの情報は、Cisco IOS<sup>®</sup>ソフトウェアリリース15.3(1.3)Tに基づいていますが、 他のサポートされているバージョンでも動作します。IPsec 設定は暗号化機能であるため、ご使 用のコードのバージョンにこの機能セットが含まれていることを確認します。

このドキュメントの情報は、特定のラボ環境にあるデバイスに基づいて作成されました。このド キュメントで使用するすべてのデバイスは、初期(デフォルト)設定の状態から起動しています 。対象のネットワークが実稼働中である場合には、どのようなコマンドについても、その潜在的 な影響について確実に理解しておく必要があります。

**注意**:このドキュメントの設定例では、無難な暗号化アルゴリズムを使用しており、お客様 の環境に適している場合も、適さない場合もあります。さまざまな暗号スイートとキー サ イズの相対的なセキュリティの詳細については、<u>次世代暗号化に関するホワイト ペーパー</u> <u>を参照してください。</u>

### 設定

**注**:このセクションで使用されるコマンドの詳細については、<u>Command Lookup Tool(登</u> <u>録ユーザ専用)を使用してください。</u>

### ネットワーク図

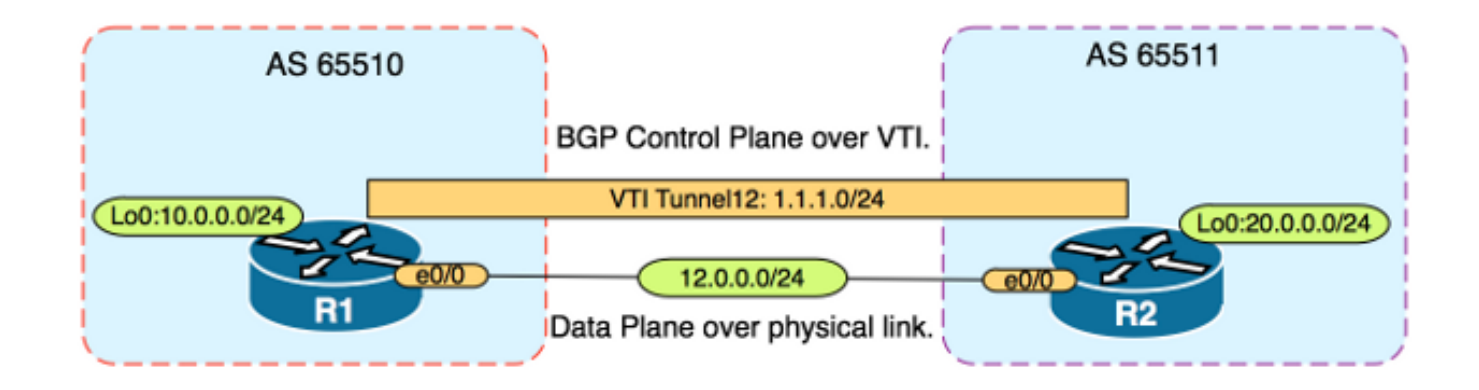

### 設定

次のステップを実行します。

1. R1 の事前共有キーを使用して、R1 と R2 のインターネット キー エクスチェンジ(IKE)フ ェーズ 1 パラメータを設定します。 注: 不良と判断されるため、DH グループ番号の 1、 2、5 を使用しないでください。可能であれば、グループ19、20、24などの楕円曲線暗号 (ECC)を持つDHグループを使用してください。高度暗号化規格(AES)およびセキュアハッシ ュアルゴリズム256(SHA256)は、データ暗号規格(DES)/3DESおよびメッセージ5(MD)それ ぞれMD5)/SHA1です。実稼働環境では「cisco」というパスワードを使用しないでください 。**R1 の設定** R1 (config) #crypto isakmp policy 1

R1(config-isakmp)#encr aes

R1(config-isakmp) #hash sha256 R1(config-isakmp)#authentication pre-share R1(config-isakmp)#group 19 R1(config-isakmp)exit

R1(config)#crypto isakmp key CISCO address 12.0.0.2 R2 の設定

R2 (config) #crypto isakmp policy 1 R2(config-isakmp)#encr aes R2(config-isakmp) #hash sha256 R2 (config-isakmp) #authentication pre-share R2(config-isakmp)#group 19

R2(config-isakmp)exit

R2(config)#crypto isakmp key CISCO address 12.0.0.1

2. R1とR2のNVRAMの事前共有キーにレベル6パスワード暗号化を設定します。これにより、 プレーンテキストで保存された事前共有キーが、ルータが侵害された場合に読み取られる可 能性が減ります。

R1(config) #key config-key password-encrypt CISCOCISCO

R1(config) **#password encryption aes** 

R2(config) #key config-key password-encrypt CISCOCISCO

R2(config) **#password encryption aes** 

**注**:レベル6パスワード暗号化を有効にすると、次のように、アクティブな設定で事前共有 キーのプレーン テキスト バージョンが表示されなくなります。

R1#show run | include key

crypto isakmp key 6 \Nd`]dcCW\E`^WEObUKRGKIGadiAAB address 12.0.0.2

#### 3. R1 と R2 の IKE フェーズ 2 パラメータを設定します。 **R1 の設定**

R1(config)#crypto ipsec transform-set TRANSFORM-SET esp-aes 256 esp-sha256 ah-sha256-hmac

R1(config) #crypto ipsec profile PROFILE

R1(ipsec-profile) #set transform-set TRANSFORM-SET R1(ipsec-profile) #set pfs group19

#### R2 の設定

R2(config)#crypto ipsec transform-set TRANSFORM-SET esp-aes 256 esp-sha256 ah-sha256-hmac

R2(config)#crypto ipsec profile PROFILE

R2(ipsec-profile) #set transform-set TRANSFORM-SET

R2(ipsec-profile) #set pfs group19

**注:**Perfect Forward Secrecy(PFS)の設定はオプションですが、IKE フェーズ2SA の確 立時に新しい対称キーの生成を強制するため、VPN 強度を向上させます。

### 4. R1 と R2 のトンネル インターフェイスを設定し、IPsec プロファイルで保護します。R1 の設定

R1(config)#interface tunnel 12

R1(config-if) #ip address 1.1.1.1 255.255.255.0

R1(config-if)#tunnel source Ethernet0/0

R1(config-if)#tunnel mode ipsec ipv4

R1(config-if)#tunnel destination 12.0.0.2

R1(config-if) #tunnel protection ipsec profile PROFILE

### R2 の設定

R2(config) **#interface tunnel 12** 

R2(config-if)#ip address 1.1.1.2 255.255.255.0

R2(config-if)#tunnel source Ethernet0/0

R2(config-if) **#tunnel mode ipsec ipv4** 

R2(config-if)#tunnel destination 12.0.0.1

R2(config-if) #tunnel protection ipsec profile PROFILE

5. R1 と R2 の BGP を設定し、loopback0 ネットワークを BGP にアドバタイズします。 R1

#### の設定

R1(config) #router bgp 65510

R1(config-router)#neighbor 1.1.1.2 remote-as 65511

R1(config-router) #network 10.0.0.0 mask 255.255.255.0

#### R2 の設定

R2(config) #router bgp 65511

R2(config-router)#neighbor 1.1.1.1 remote-as 65510

R2(config-router)#network 20.0.0.0 mask 255.255.255.0

 6. 手動でネクスト ホップの IP アドレスを変更するために、R1 と R2 のルート マップを設定 し、トンネルではなく、物理インターフェイスを指すようにします。このルート マップを インバウンド方向に適用する必要があります。R1 の設定 R1 (config) ip prefix-list R2-NETS seq 5 permit 20.0.0.0/24

R1(config) #route-map CHANGE-NEXT-HOP permit 10

R1(config-route-map) #match ip address prefix-list R2-NETS

R1(config-route-map) #set ip next-hop 12.0.0.2

R1(config-route-map)#end

R1(config) #router bgp 65510

R1(config-router)#neighbor 1.1.1.2 route-map CHANGE-NEXT-HOP in

R1(config-router)#do clear ip bgp \*

R1(config-router)#end

#### R2 の設定

R2(config)#ip prefix-list R1-NETS seq 5 permit 10.0.0.0/24

R2(config) #route-map CHANGE-NEXT-HOP permit 10

R2(config-route-map)#match ip address prefix-list R1-NETS

R2(config-route-map)**#set ip next-hop 12.0.0.1** 

R2(config-route-map)#end

R2(config) #router bgp 65511

R2(config-router)#neighbor 1.1.1.1 route-map CHANGE-NEXT-HOP in

R2(config-router)#do clear ip bgp \*

R2 (config-router) #end

### 確認

ここでは、設定が正常に機能しているかどうかを確認します。

アウトプット インタープリタ ツール(登録ユーザ専用)は、特定の show コマンドをサポートしています。show コマンドの出力の分析を表示するには、Output Interpreter Tool を使用します。

IKE フェーズ1と IKE フェーズ2の両方が完了したことを検証します。 仮想トンネル インター フェイス(VTI)の回線プロトコルは IKE フェーズ2が完了するまで「up」に変更されることは ありません。

#### R1#show crypto isakmp sa

IPv4 Crypto ISAKMP SA
dst src state conn-id status
12.0.0.1 12.0.0.2 QM\_IDLE 1002 ACTIVE
12.0.0.2 12.0.0.1 QM\_IDLE 1001 ACTIVE

#### R1#show crypto ipsec sa | inc encaps|decaps

#pkts encaps: 88, #pkts encrypt: 88, #pkts digest: 88
#pkts decaps: 90, #pkts decrypt: 90, #pkts verify: 90

ルート マップの適用の前に、ネクストホップ IP アドレスが次のようにトンネル インターフェイ スである BGP ネイバーの IP アドレスを指していることに注意してください。

#### R1#show ip bgp

BGP table version is 2, local router ID is 10.0.0.1
Status codes: s suppressed, d damped, h history, \* valid, > best, i - internal,
r RIB-failure, S Stale, m multipath, b backup-path, f RT-Filter,
x best-external, a additional-path, c RIB-compressed,
Origin codes: i - IGP, e - EGP, ? - incomplete
RPKI validation codes: V valid, I invalid, N Not found

Network Next Hop Metric LocPrf Weight Path \*> 20.0.0.0/24 1.1.1.2 0 0 65511 i トラフィックがトンネルを使用する場合、MTU はトンネル MTU に制限されます。

#### R1#ping 20.0.0.2 size 1500 df-bit

Type escape sequence to abort. Sending 5, 1500-byte ICMP Echos to 20.0.0.2, timeout is 2 seconds: Packet sent with the DF bit set

\*May 6 08:42:07.311: ICMP: dst (20.0.0.2): frag. needed and DF set. \*May 6 08:42:09.312: ICMP: dst (20.0.0.2): frag. needed and DF set. \*May 6 08:42:11.316: ICMP: dst (20.0.0.2): frag. needed and DF set. \*May 6 08:42:13.319: ICMP: dst (20.0.0.2): frag. needed and DF set. \*May 6 08:42:15.320: ICMP: dst (20.0.0.2): frag. needed and DF set. Success rate is 0 percent (0/5)

#### R1#show interfaces tunnel 12 | inc transport | line

Tunnel12 is up, line protocol is up Tunnel protocol/transport IPSEC/IP Tunnel transport MTU 1406 bytes <----

#### R1#ping 20.0.0.2 size 1406 df-bit

Type escape sequence to abort. Sending 5, 1406-byte ICMP Echos to 20.0.0.2, timeout is 2 seconds: Packet sent with the DF bit set !!!!! Success rate is 100 percent (5/5), round-trip min/avg/max = 5/5/6 ms

ルート マップを適用すると、IP アドレスはトンネルではなく、R2 の物理インターフェイスに変 更されます。

R1**#show ip bgp** BGP table version is 2, local router ID is 10.0.0.1 Status codes: s suppressed, d damped, h history, \* valid, > best, i - internal, r RIB-failure, S Stale, m multipath, b backup-path, f RT-Filter, x best-external, a additional-path, c RIB-compressed, Origin codes: i - IGP, e - EGP, ? - incomplete RPKI validation codes: V valid, I invalid, N Not found

Network Next Hop Metric LocPrf Weight Path \*> 20.0.0.0/24 12.0.0.2 0 0 65511 i トンネルが標準サイズの MTU を許可するのとは対照的に、物理的なネクスト ホップを使用する ために、データ プレーンを変更します。

#### R1#ping 20.0.0.2 size 1500 df-bit

Type escape sequence to abort. Sending 5, 1500-byte ICMP Echos to 20.0.0.2, timeout is 2 seconds: Packet sent with the DF bit set !!!!! Success rate is 100 percent (5/5), round-trip min/avg/max = 4/4/5 ms

# トラブルシュート

現在、この設定に関する特定のトラブルシューティング情報はありません。